## Rafræn gagnasending frá embætti landlæknis með Signet Transfer Leiðbeiningar

Skilaboð berast með tölvupósti, í netfang viðtakanda um skjalasendingu með Signet Transfer

From: nafn sendanda xxxx@landlaeknir.is>
Sent: fimmtudagur, 24. október 2019 10:25
To: netfang viðtakanda
Subject: Þér hefur verið send skrá með Signet Transfer

Sendandi skráar: XXXX Skilaboð frá sendanda: XXXX

Ef send eru fleiri en eitt skjal myndar kerfið "**mál**" með því að setja skjöl í svokallaða ZIP skrá. Sjálfgefna nafnið á ZIP skránni er "**skra.zip**". Mælt er með því að breyta sjálfgefna heiti Zip skráarinnar í skráarheiti sem lýsir sendingunni. Embætti landlæknis notar málsnúmer viðkomandi máls sem lýsingu.

Eingöngu hægt að sækja skrá einu sinni. Ekki er hægt að lesa skjal fyrst og vista svo. Betra er að sækja skjöl í tölvu, heldur en í síma.

Skrá er sótt með því að smella á "Hér". Þú auðkennir þig með rafrænum skilríkjum í síma.

| $\sim$ .                                                                                                    | Smella á " <b>Hér"</b> takka á tilkynningu                                                                                                    |
|----------------------------------------------------------------------------------------------------|----------------------------------------------------------------------------------------------------|
| transfer                                                                                                    | Signet gluggnin opnast<br>Símanúmer tengt rafrænum skilríkjum sett í þar<br>til gerðan reit.                                                                                                   |
| signet<br>transfer                                                                                                    | Rafræn skilríki / VIT opnast í síma<br>Rafrænt auðkenni skráð inn<br>Signet opnast og þér er boðið að sækja "Sækja<br>skrá"<br>Neðst opnar gluggi sem bíður þér að sækja skrá                  |
| Innskráning með farsíma eða korti                                                                                                    | og hvernig (save, save as)<br>Skjal/skjöl eru sótt og vistuð á <b>öruggan stað</b> í<br>tölvunni þinni<br><b>Mikilvægt er að varðveisla og eyðing gagna sé</b><br>samkvæmt persónuverndarlögum |
|                                                                                                    | Sækja skrá                                                                                                    |
| Innskrá                                                                                                    | Til baka                                                                                                    |
| What do you want to do with Signet Transfer - Gagnasending til       IandlĦknis.pdf (107 KB)?         From: transfer.signet.is       O | pen Save 🗶 Cancel X                                                                                                    |
| Signet Transfer - Gagnasending til landlĦknis.pdf finished downloading.                                                                | Open Open folder View downloads X                                                                                                    |
| 📴 Signet Transfer - Gagnasending til landlæ 14.9.2020 14:56                                                                            | PDF File 108 KB                                                                                                    |